# Ersteinrichtung Software Token App

Version 1.0 | Stand: 03.2024 | Gilt für: OWA / VIP / Portale

## 1. App aus dem App Store herunterladen

• Im jeweiligen App Store nach der App "Forgerock Authenticator App" suchen

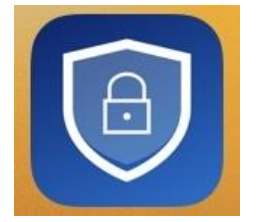

- **Hinweis:** Grundsätzlich kann für die Authentifizierung auch eine andere Drittanbieter App (z.B. Google, oder Microsoft Authenticator) verwendet werden. Leider können wir dafür jedoch bei technischen Problemen keinen Support übernehmen.
- App herunterladen / installieren

### 2. Bei OWA / VIP anmelden

- Die URL https://owa.wwk.de (OWA), oder https://portal.wwk.de (VIP) aufrufen
- Mit dem Benutzernamen (vorname.nachname) und dem bekannten Passwort anmelden

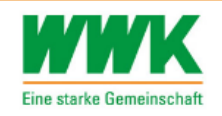

| WWK LOGIN    |          |  |
|--------------|----------|--|
| Benutzername |          |  |
| Benutzername |          |  |
| Passwort     |          |  |
| Passwort     |          |  |
|              |          |  |
|              | ANMELDEN |  |

PASSWORT VERGESSEN

• Anschließend öffnet sich ein Fenster mit einem QR-Code

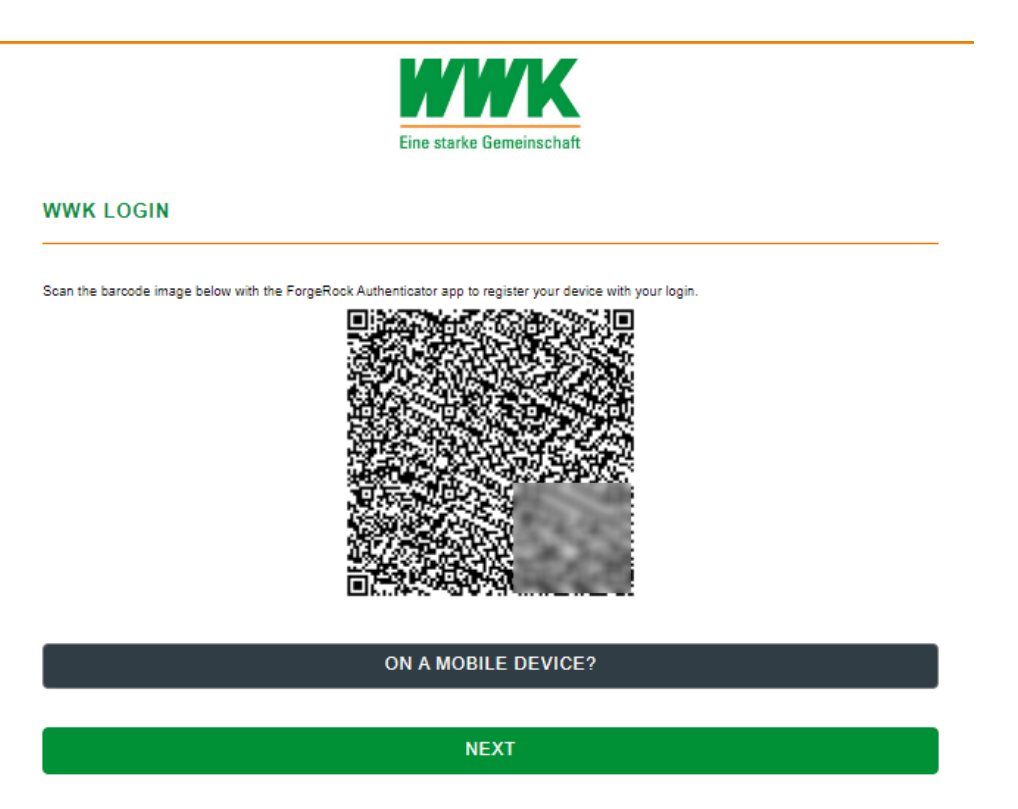

#### 3. Token in Smartphone importieren

- Nehmen Sie nun Ihr Smartphone zur Hand und öffnen Sie die zuvor installierte Authenticator App
- Befolgen Sie nun die Anweisungen entsprechend dem von Ihnen eingesetzten Smartphone

# 3.1 Import des Tokens unter iOS (Apple)

• Forgerock Authenticator App starten und über "+" -> "QR-Code scannen" den am Bildschirm angezeigten QR-Code abscannen.

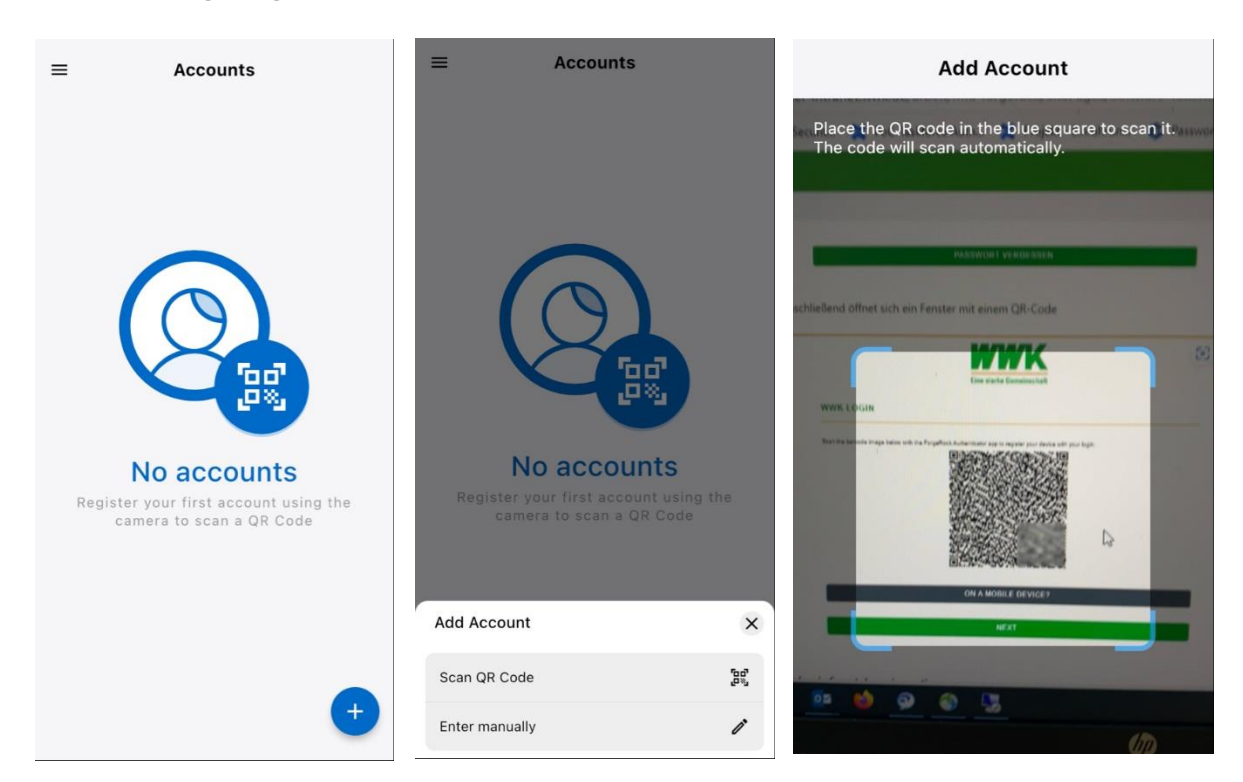

• Das Token wird automatisch importiert und kann nun für die Anmeldung verwendet werden

#### 4. Token testen

• Klicken Sie am Desktop auf "Weiter" und geben Sie das in der Smartphone App angezeigte Token ein

|                         | Eine starke Gemeinschaft |  |
|-------------------------|--------------------------|--|
| WK LOGIN                |                          |  |
| Enter verification code |                          |  |
| Enter verification code |                          |  |
|                         | SUBMIT                   |  |
|                         | PASSWORT VERGESSEN       |  |

• Nach erfolgreicher Eingabe werden Sie auf die jeweilige Anwendung weitergeleitet.

Bei Fragen oder Problemen wenden Sie sich bitte an servicedesk@wwk.de